## Résolution d'un problème d'édition

Windows 10

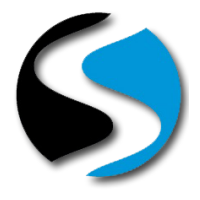

## Quand utiliser cette procédure ?

Lorsque vous lancez des éditions depuis votre poste, tous les documents commandés ne sont pas imprimés.

La réédition depuis le spool ne vous permet pas de rééditer l'ensemble des documents.

Votre système d'exploitation est Windows 10

#### Comment connaitre la version du système d'exploitation de mon poste ?

Cliquez avec le bouton droit de cotre souris sur le bouton < Démarrer > de Windows, sélectionnez « Système »

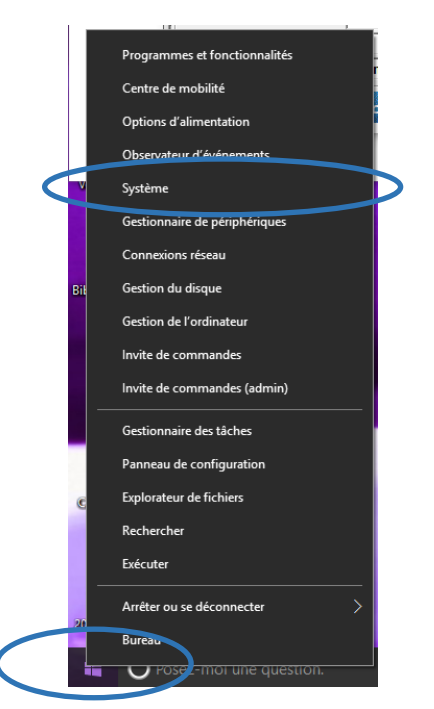

La version de votre système d'exploitation apparait dans la fenêtre qui s'ouvre :

|   | Système                                               |                                           |                                     |                         | -          |     | ×   |
|---|-------------------------------------------------------|-------------------------------------------|-------------------------------------|-------------------------|------------|-----|-----|
| ÷ | $ ightarrow \ \uparrow \ igsquarrow \  ho$ Panneau de | e configuration > Tous les Panne          | aux de configuration > Système      | ~ Ū                     | Rechercher |     | Q   |
|   | Page d'accueil du panneau de<br>configuration         | Informations système g                    | énérales                            |                         |            |     | ? ^ |
| • | Gestionnaire de périphériques                         | Éditi windows<br>Windows 10 Professionnel |                                     |                         |            |     |     |
| Ŷ | Paramètres d'utilisation à<br>distance                | © 2016 Microsoft Corporat                 | ion. Tous droits                    | Wind                    | lows       | :10 | )   |
| Ŷ | Protection du système                                 | reserves.                                 |                                     |                         |            |     |     |
| ę | Paramètres système avancés                            | s, tème                                   |                                     |                         |            |     | - 1 |
|   |                                                       | Processeur :                              | Intel(R) Core(TM) i7-4980HQ CPU     | @ 2.80GHz 2.79 GHz      |            |     |     |
|   |                                                       | Mémoire installée (RAM) :                 | 4,00 Go                             |                         |            |     |     |
|   | Voir aussi                                            | Type du système :                         | Système d'exploitation 64 bits, pro | cesseur x64             |            |     |     |
|   | Sécurité et maintenance                               | Stylet et fonction tactile :              | Prise en charge de la fonction tact | ile avec 8 points de co | ntact      |     |     |
|   |                                                       |                                           |                                     |                         |            |     | ~   |

#### **Mode Opératoire**

Cliquez avec le bouton droit de la souris sur le bouton <**Démarrer>** de Windows et choisissez l'option « Executer », copiez la commande :

### wusa /uninstall /kb:3176493

Appuyez sur la touche "Entrée" de votre clavier (retour chariot) ou cliquez sur le bouton <**OK**>

# Résolution d'un problème d'édition

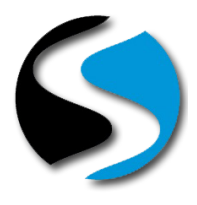

Windows 10

| 💷 Exéc           | Exécuter                                                                                                  |   |  |  |
|------------------|----------------------------------------------------------------------------------------------------|---|--|--|
| ٨                | Entrez le nom d'un programme, dossier, document ou ressource Internet, et<br>Windows l'ouvrira pour vous. |   |  |  |
| <u>O</u> uvrir : | wusa /uninstall /kb:3176493                                                                               | ~ |  |  |
|                  | OK Annuler <u>P</u> arcourir                                                                              |   |  |  |

Une fenêtre s'ouvre afin de lancer le programme d'installation :

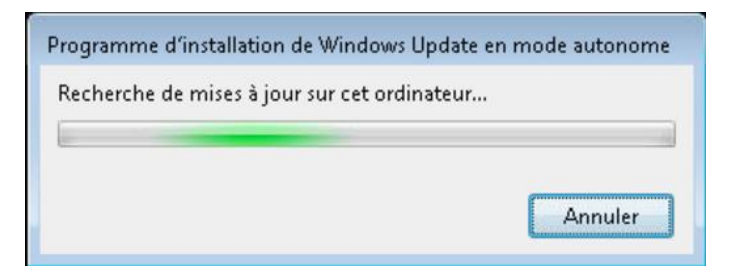

Patientez jusqu'à obtenir la fenêtre suivante :

| Programme d'installation de Windows Update en mode autono |                                                                          |  |  |  |
|-----------------------------------------------------------|--------------------------------------------------------------------------|--|--|--|
|                                                           | Programme d'installation de Windows<br>Update en mode autonome           |  |  |  |
|                                                           | Voulez-vous désinstaller la mise à jour logicielle<br>Windows suivante ? |  |  |  |
|                                                           | Mise à jour de sécurité pour Microsoft Windows<br>(KB3176493)            |  |  |  |
|                                                           | Oui Non                                                                  |  |  |  |

Laissez la suppression de la mise à jour s'effectuer en cliquant sur le bouton <Oui>

| Programme d'installation de Windows Update en mode autonome |
|-------------------------------------------------------------|
| Désinstallation en cours                                    |
|                                                             |
|                                                             |
| Annuler                                                     |

A la fin de la procédure de désinstallation, le logiciel vous propose de redémarrer l'ordinateur.

Cliquez sur le bouton *Redémarrer maintenant>* pour terminer la désinstallation.